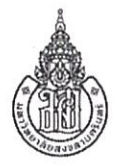

## บันทึกข้อความ

| <b>ส่วนงาน</b> งานเวชระเบียน โรงพยาบาลสงขลานครินทร์ คณะแพทยศาสตร์ โทร. 1054,10571 |                                                                                |  |  |  |
|-----------------------------------------------------------------------------------|--------------------------------------------------------------------------------|--|--|--|
| ที่ มอ                                                                            | 104.2639150/ 65-004@3 วันที่ 1 6 มี.ค. 2565                                    |  |  |  |
| เรื่อง                                                                            | แจ้งแนวทางการขอรับรองแบบฟอร์ม Informed Consent เฉพาะโรค/หัตถการ                |  |  |  |
| เรียน                                                                             | หัวหน้าสาขาวิชา/ศูนย์บริการพิเศษฯ/ศูนย์ความเป็นเลิศ/ฝ่าย/หน่วยงานที่เกี่ยวข้อง |  |  |  |

สิ่งที่ส่งมาด้วย 1. Flow แนวทางการขอรับรองแบบฟอร์ม Informed Consent เฉพาะโรค/หัตถการ

- 2. คู่มือใช้งานระบบคลังแบบฟอร์ม Informed consent โรงพยาบาลสงขลานครินทร์
- 3. สไลด์ฝึกอบรมระบบคลังแบบฟอร์ม Informed Consent โรงพยาบาลสงขลานครินทร์

ตามที่ งานเวชระเบียน โรงพยาบาลฯ ได้พัฒนาระบบคลังแบบฟอร์ม Informed consent โรงพยาบาล สงขลานครินทร์ เพื่อเป็นแหล่งรวบรวมแบบฟอร์ม Informed consent ที่มีใช้ในโรงพยาบาลฯ และควบคุมคุณภาพ เนื้อหา Informed consent ให้ตรงตามเกณฑ์ประเมิน 9 ข้อตามคู่มือ MRA และอำนวยความสะดวกให้สาขาวิชา/ หน่วยบริการที่พัฒนาแบบฟอร์ม Informed consent เฉพาะโรค/หัตถการขึ้นใช้งานในโรงพยาบาลฯ สามารถเสนอ ขอรับรองแบบฟอร์ม Informed Consent เฉพาะโรค/หัตถการ ผ่านระบบคลังแบบฟอร์ม Informed consent โรงพยาบาลสงขลานครินทร์ได้ด้วย นั้น

ในการนี้ งานเวชระเบียน โรงพยาบาลฯ จึง<u>ขอแจ้งแนวทางการขอรับรองแบบฟอร์ม Informed</u> Consent เฉพาะโรค/หัตถการ ผ่านระบบคลังแบบฟอร์ม Informed consent โรงพยาบาลสงขลานครินทร์ โดย สาขาวิชา/หน่วยบริการที่เกี่ยวข้องสามารถเสนอขอรับรองแบบฟอร์ม Informed Consent เฉพาะโรค/หัตถการ ที่ พัฒนาขึ้นใช้ใหม่ <u>ได้ตั้งแต่วันที่ 1 เมษายน 2565 เป็นต้นไป</u> รายละเอียดตามสิ่งที่ส่งมาด้วย

จึงเรียนมาเพื่อโปรดทราบ และเห็นควรแจ้งผู้เกี่ยวข้องทราบต่อไปด้วย จักเป็นพระคุณยิ่ง

(นางสาวชญานั้นทน์ นาคสมพงษ์) หัวหน้างานเวชระเบียน

-Cogoo approthing

(ผู้ช่วยศาสตราจารย์นายแพทย์สมฤทธิ์ มหัทธโนบล) ผู้ช่วยคณบดีฝ่ายโรงพยาบาล

สำนักงานเวชระเบียน ผู้ประสานงาน: กันต์ติชา แก้วมหากาฬ โทร. 10571 อีเมล: kkantich@medicine.psu.ac.th เว็บไซต์งานเวชระเบียน http://medinfo2.psu.ac.th/medrec/

# Flow แนวทางการขอรับรองแบบฟอร์ม Informed consent เฉพาะโรค/หัตถการ ผ่านระบบคลังแบบฟอร์ม Informed consent โรงพยาบาลสงขลานครินทร์

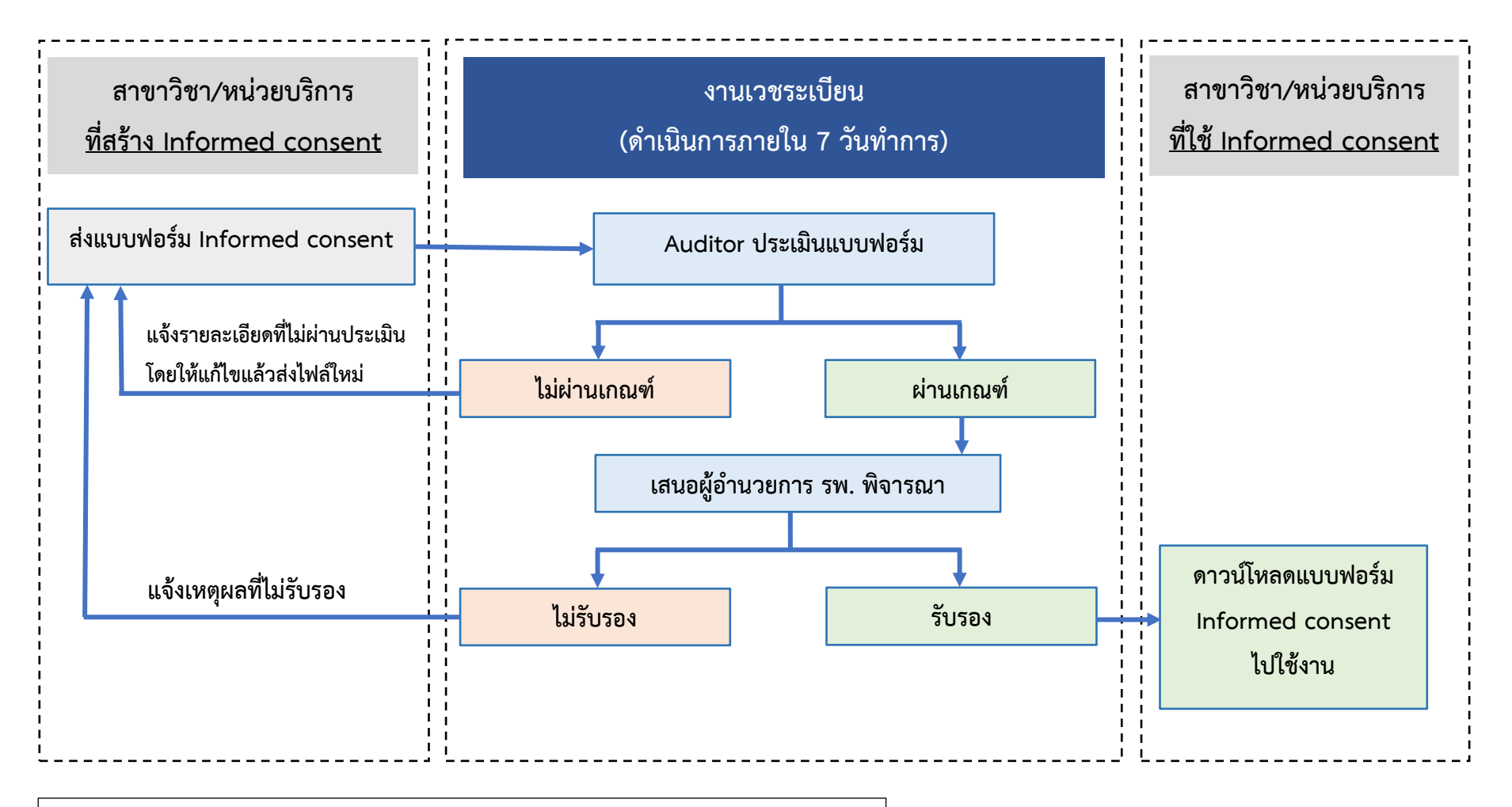

หมายเหตุ : กรณี Informed consent ไม่ผ่านเกณฑ์ เมื่อสาขาวิชา/หน่วยบริการแก้ไขส่งไฟล์ฉบับใหม่ ระบบจะเข้าคิวรอดำเนินการใหม่ โดยเริ่มนับวันดำเนินการจากวันที่ส่งไฟล์ครั้งล่าสุด

### ้คู่มือการใช้งานระบบคลังแบบฟอร์ม Informed Consent โรงพยาบาลสงขลานครินทร์

### <u>ขั้นตอนการเข้าใช้งาน</u>

- 1. เข้าใช้งานระบบคลังแบบฟอร์ม Informed Consent โรงพยาบาลสงขลานครินทร์ ผ่านเว็บไซต์งานเวชระเบียน
  - เข้าผ่านลิงค์ <u>https://statismrd.medicine.psu.ac.th/Admin/login.php</u> หรือ
  - เข้าผ่านหน้าเว็บไซต์คณะแพทยศาสตร์

เลือก ≻ 1) เมนูสาขาวิชา/หน่วยงาน ≻ 2) โรงพยาบาล ≻ 3) งานเวชระเบียน

| http://medinfo2.psu.ac.th/home/#a       |             |                                  |                        |                   |                                                                           |                                                                                       |                                |
|-----------------------------------------|-------------|----------------------------------|------------------------|-------------------|---------------------------------------------------------------------------|---------------------------------------------------------------------------------------|--------------------------------|
| A THE LAND IN THE REAL OF               |             | an and                           | and the second         | a contraction     | MITIZ                                                                     | H H                                                                                   | A linema                       |
| Mankind<br>ถือประโยชน์เพื่อนมนุษย์      | Exc         | ellence<br>ทนสูงสุดเพื่อทุกชีวิต | Dedica<br>อุทิศตนเพื่อ | ation Pr          | ofessionalism<br>ชาญมีจรรยาบรรณ                                           | Social responsibility<br>สรรค์สร้างเพื่อสังคม                                         | Unity<br>ผสามผสมเป็นหนึ่งเดียว |
| ≡ เมนูหลัก                              |             |                                  |                        | ວັສັຍກັດນັ້ນ      | ພັບຮຸລົວ ດ່ວມີ                                                            | ແມ່ວັຫຄຸມໄຂະສຸດຕົ້າສິດຄອງ                                                             |                                |
| คณะแพทยศาสตร์                           | >           |                                  |                        | และ               | ะทิศทางความ                                                               | มเป็นเลิศทางวิชาการ                                                                   |                                |
| นั้นเกิกข้อมูลสุขภาพรายวัน ( COVID-19 ) |             |                                  |                        |                   | ปีงบประม <sup>.</sup>                                                     | าณ 2563-2567<br>ประกาศ                                                                | ຜລ 🐳                           |
| ระบบสำรวจการเดินทางของบุคลากร           |             |                                  | วิสัยทัศน์             | ค                 | <mark>ณะแพ</mark> ทย                                                      | <mark>ศาสตร์ เพื่อเพื่อน</mark><br>Exclority for                                      | uqual                          |
| ฟ้ายทรัพยากรมนุษย์ (HRIS)               |             |                                  | พันธกิจ                |                   |                                                                           | การบระ                                                                                | กวด                            |
| สาขาวิชา/หน่วยงาน 1                     | ≻ a         | าชาวิชา                          | ۲                      | 1                 | ผลตและพฒนาแพทย บุคส<br>โดยมีดถือประโยชน์ของเพื่<br>ให้บริการด้านรักษาพยาบ | กกรทางการแพกแมกแมกเพา การรรม และ<br>อนมนุษย์เป็นกิจที่หนึ่ง<br>กลกนั้นเกิด Sin สีญ    | ລັກບ <sub>ີ</sub> ໝ໌           |
| โรงพยาบาล                               | > å         | านักงานคณะแพทย์                  | •                      | 2                 | สร้างงานวิจัยที่มีคุณภาพ                                                  | ระดับนานาชาติ ยูมพื้นฐา <b>แล้ง</b> แรง การวิจัยโกษณ                                  | n                              |
| แพทยศาสตรศึกษา                          | <b>ک</b> [و | องพยาบาล                         | 2 )                    | ฝ่ายบริการพยาบ    | na va                                                                     | นองความต้องการของสังคมไทย และเชื่อมไมงสูงคร                                           | se une vers                    |
| กลุ่มงานวิจัยและนวัตกรรม                | к           | น่วยงานอื่นๆ                     |                        |                   |                                                                           | พทยศาสต                                                                               | าร์                            |
| รอบรั้วกณะแพทย์                         | >           |                                  |                        | งานเวชระเบยน      | 6                                                                         | PSU בייזטע                                                                            | มลานครินทร์                    |
| งานคุณภาพ                               | >           |                                  | nouscie                | ฝ่ายกันตกรรม      | 'rc<br>nu                                                                 | ofessionalism Social responential<br>เชี่ยวขาญ มีจรรมาบรรณ สรรค์สร้างเพื่อส่งคม ผสายเ | +                              |
| สารสนเทศสำหรับการบริหาร                 | >           |                                  |                        | งานสิทธิประโยชน์  | ຜູ້ປ່ວຍ                                                                   |                                                                                       |                                |
| สารสนเทศสำหรับบุคลากร                   | ×           |                                  |                        | ฟ่ายเกสัชกรรม     |                                                                           |                                                                                       |                                |
|                                         |             |                                  |                        | ศูนย์สุขภาพนักศึก | เษา                                                                       |                                                                                       |                                |

เมื่อเข้าสู่เว็บไซต์งานเวชระเบียนแล้ว เลือก ≻ 1) เมนูสำหรับแพทย์/บุคลากร ≻ 2) ระบบงานเวชระเบียน

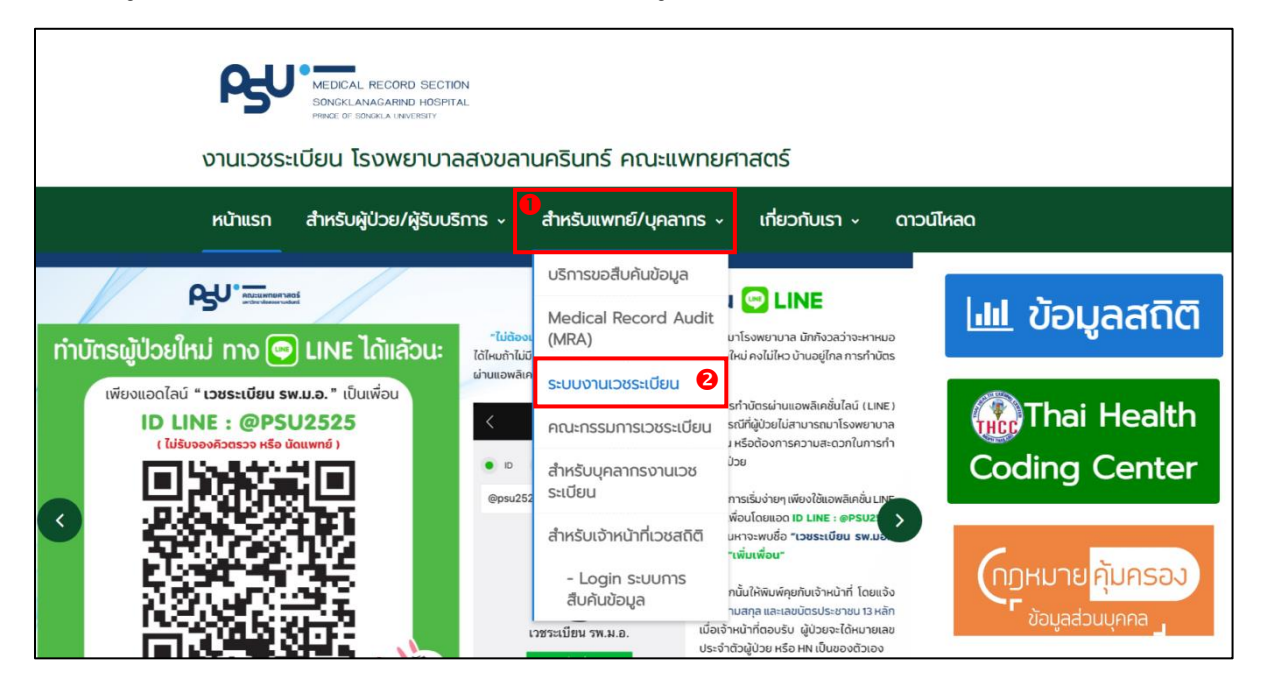

2. Login เข้าสู่ระบบงานเวชระเบียน ด้วย Email คณะแพทย์ฯ เท่านั้น

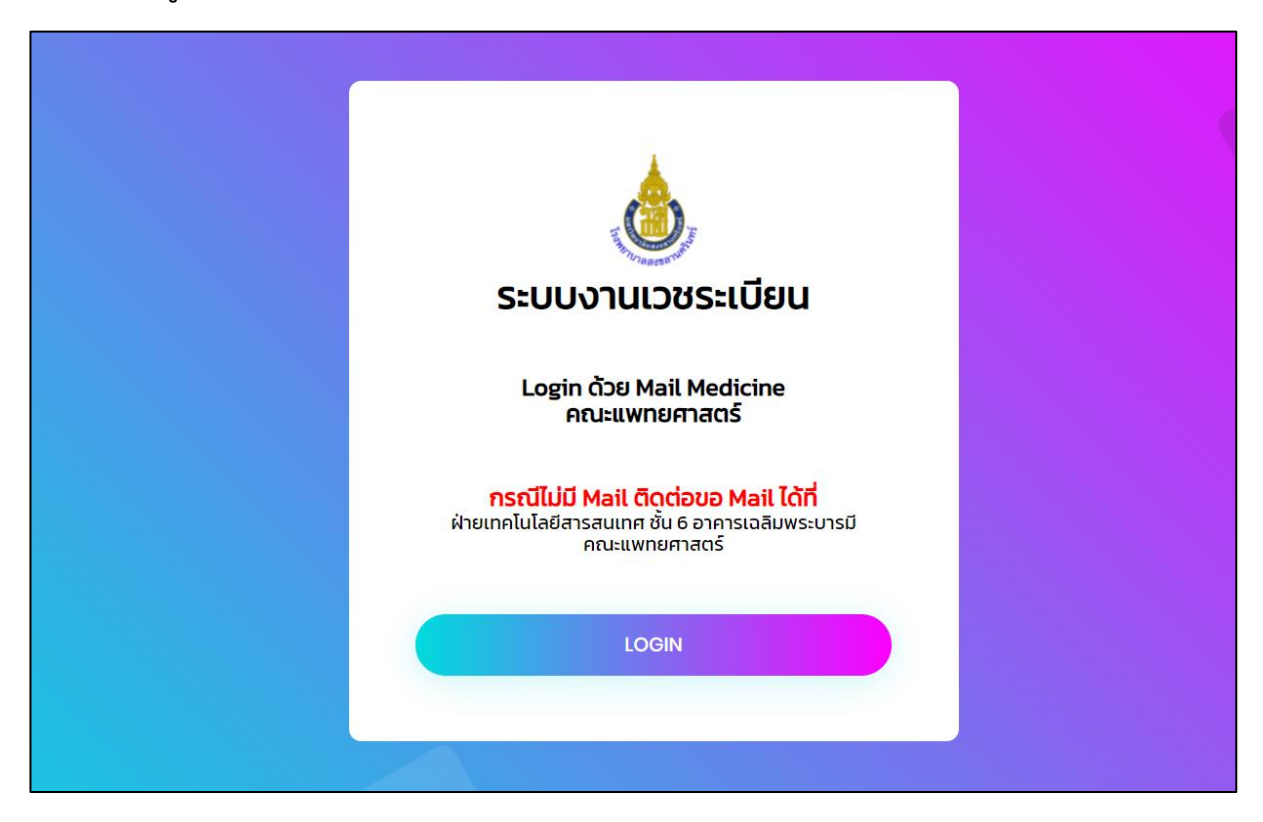

 อ่านคำชี้แจงสักนิด...... เพื่อให้ผู้ใช้งาน "รับทราบเกี่ยวกับการเก็บข้อมูลส่วนบุคคล" ซึ่งรวมถึงการแจ้งให้ทราบ เกี่ยวกับระบบการเก็บ รวบรวม ใช้ และเปิดเผยข้อมูลส่วนบุคคลของผู้ใช้งาน ตาม พ.ร.บ.คุ้มครองข้อมูลส่วน บุคคล ก่อนเข้าใช้ระบบต่าง ๆ ของงานเวชระเบียน

|                                                                                                 |                                                                                                 | ระบบงานเวชระเบีย                                                                                                    | u                                                                                                    |                                                           |
|-------------------------------------------------------------------------------------------------|-------------------------------------------------------------------------------------------------|----------------------------------------------------------------------------------------------------|----------------------------------------------------------------------------------------------------|-----------------------------------------------------------|
| ใสบุคลากร :                                                                                     | ชื่อ :                                                                                          | นามสกุล :                                                                                                    | หน่วยงาน :                                                                                                    |                                                           |
|                                                                                                 |                                                                                                 |                                                                                                    | งานเวชระเบียน                                                                                                    |                                                           |
| คำชี้แจง                                                                                        |                                                                                                 |                                                                                                    |                                                                                                    |                                                           |
| า. งานเวชระเบยน จด<br>2. งานเวชระเบียน จะเ<br>คุ้มครองข้อมูลส่วนบุค<br>งานที่เกี่ยวข้องเท่านั้น | าาเวบเซตนขน เพออานวยความสะ<br>ก็บ รวบรวม ใช้ และดูแลรักษาข้อมู<br>กล คณะแพทยศาสตร์ ภายใต้ พ.ร.เ | ดวกเหแกบุคลาทรคณะแพทย์ศาสตร มหา<br>ลส่วนบุคคลของท่าน ได้แก่ ชื่อ-นามสกุล,<br>ม.คุ้มครองข้อมูลส่วนบุคคล พ.ศ.2562 เพิ่ | เวทยาลยสงขสานครนทร ที่เช่นริการระบบง<br>รหัสบุคลากร, อีเมล, เบอร์โทรศัพท์ ให้เป็นไเ<br>อประโยชน์ในการยืนยันตัวตนผู้เข้าใช้ระบบง | านเวชระเบยน<br>Jตามประกาศนโยบาย<br>านเวชระเบียน และประสาน |

4. เลือก ➤ โปรแกรม "ระบบคลังแบบฟอร์ม Informed consent โรงพยาบาลสงขลานครินทร์"

| 💩 งานเวชระเบียน <sup>Home</sup> Contact                                   |
|---------------------------------------------------------------------------|
| ระบบบริการงานเวชระเบียน                                                   |
| <br>ระบบคลังแบบฟอร์ม<br>Informed Consent<br>โกร์<br>• กละเมือมใช่มีช่วยกร |
| Copyright © 2022 MEDICAL RECORD SECTION SONGKLANAGARIND HOSPITAL          |
|                                                                           |

เลือก ➤ 1) เมนูส่งแบบฟอร์ม 2) กรอกรายละเอียดในแบบฟอร์ม<u>ให้ครบถ้วนทุกช่องที่มีเครื่องหมายดอกจัน(\*)</u>

| -  | ส่งแบบฟอร์ม                           | ส่งแบบฟอร์ม                                                                                   |                                              |                            |                      |                 |
|----|---------------------------------------|-----------------------------------------------------------------------------------------------|----------------------------------------------|----------------------------|----------------------|-----------------|
| 22 | ผลตรวจแบบฟอร์ม                        | ປ່າສ່ຈເປັນລບັບກໍ່ :                                                                           |                                              |                            |                      |                 |
| *  | ดาวน์โหลดแบบฟอร์ม                     | 003                                                                                           |                                              |                            |                      |                 |
| G  | ออกจากระบบ                            | * สาขาวิชา/หน่วยบริการ :                                                                      |                                              | * เบอร์โทรติดต่อภายใน :    | IU                   | เอร์โทรติดต่อ : |
|    |                                       | กรุณาเลือกสาขาวิชา/หน่วยบริการ ของท่าน                                                        | ~                                            | 3                          |                      | 2               |
|    | · · · · · · · · · · · · · · · · · · · | * สถานที่นำไปใช้ : (สามารถระบได้มากกว่า 1 สถานที่)                                            |                                              |                            |                      |                 |
|    |                                       | ระบสถานที่นำไปใช้                                                                             |                                              |                            |                      |                 |
|    |                                       |                                                                                               |                                              |                            |                      |                 |
|    |                                       | ถ้าไม่มีข้อมูลสถานที่น่าไปใช้ที่ต้องการ กดปุ่มเพิ่ม> 🕂 เพิ่ม                                  |                                              |                            |                      |                 |
|    |                                       | * ชื่อ Informed Consent ที่แนบส่งมา : <u>ด้วอย่างการกรอกชื่อฟอร์มที่แบบ</u>                   | <u>doun</u>                                  |                            | * จำนวนหน้า :        |                 |
|    |                                       | ชื่อฟอร์มที่แนบส่ง                                                                            |                                              |                            | จำนวนหน้าฟอร์มที่ส่ง |                 |
|    |                                       | โปรดอ่าน : ชื่อไฟล์ต้องไม่เว้นวรรค ไม่มีสัญลักษณ์พิเศษ เช่น . + I [] {} เป็น<br>* 1. ไฟล์ PDF | ต้น หรือไม่ยาวจนเกินไปและขนาดไฟล์ต้องไม่เกิเ | ม 5 MB หรือไม่เกิน 5000 KB |                      |                 |
|    |                                       | แบบไฟล์                                                                                       |                                              |                            |                      | Browse          |
|    |                                       | * 2. Iwá word                                                                                 |                                              |                            |                      |                 |
|    |                                       | แบบไฟล์                                                                                       |                                              |                            |                      | Browse          |
|    |                                       | * เจาหนาทจะดาเนนการภายเน 7 วันทาการ ณ ดังแตวนทลังแบบพอรม เท                                   | ormed Consent                                |                            |                      |                 |
|    |                                       | aiu                                                                                           |                                              |                            |                      |                 |
|    |                                       |                                                                                               |                                              |                            |                      |                 |
|    |                                       |                                                                                               |                                              |                            |                      |                 |

## <u>หมายเหตุ ข้อ 5 :</u>

→☑ กรณี่ต้องการเพิ่ม สาขาวิชา/หน่วยบริการ ที่ไม่มีใน List กรุณาติดต่อคุณณัฐภัทร จินดาดวง โทร.1054

### กรณี ไม่มีข้อมูลสถานที่นำไปใช้ ให้ดำเนินการดังนี้

### เลือก 🕨 "เพิ่ม"

| นำส่งเป็นฉบับที่ :                                                                                                    |                                  |                                                   |                                                                   |
|----------------------------------------------------------------------------------------------------|----------------------------------|---------------------------------------------------|-------------------------------------------------------------------|
| 046                                                                                                    |                                  |                                                   |                                                                   |
| * สาขาวิชา/หน่วยบริการ :                                                                                                    | * เบอร์โทรติดต่อภา               | ยใน :                                             | เบอร์โทรติด                                                       |
| กรุณาเลือกสาขาวิชา/หน่วยบริการ ของท่าน                                                                                                    | ~ 3                              |                                                   | 2                                                                 |
| * สถานที่นำไปใช้ : (สามารถระบุได้มากกว่า 1 สถานที่)                                                                                                    |                                  |                                                   |                                                                   |
| ระบสถานที่นำไปใช้                                                                                                    |                                  |                                                   |                                                                   |
|                                                                                                    |                                  |                                                   |                                                                   |
| ถ้าไม่มีข้อมูลสถานที่นำไปใช้ที่ต้องการ กดปุ่มเพิ่ม> <mark>+</mark> เพิ่ม<br>* ชื่อ Informed Cosent ที่แบบส่งมา : <u>ด้วอย่างการกรอกชื่อฟอร์มที่แบบส่ง</u>                                                                                                    |                                  | * จำนวน                                           | หน้า :                                                            |
| <mark>ถ้าไม่มีข้อมูลสถานที่น่าไปใช้ที่ต้องการ กดปุ่มเพิ่ม&gt; + เพิ่ม</mark><br><sup>•</sup> ชื่อ Informed Cosent ที่แนบส่งมา : <u>ต้ออย่างการกรอกชื่อฟอร์มที่แนบส่ง</u><br>ชื่อฟอร์มที่แนบส่ง                                                                                             | רענ                              | <b>* ຈຳນວນ</b><br>ຈຳນວນ                           | <b>หน้า :</b><br>หน้าฟอร์มที่ส่ง                                  |
| ถ้าไม่มีข้อมูลสถานที่น่าไปใช้ที่ต้องการ กดปุ่มเพิ่ม> + เพิ่ม<br>ชื่อ Informed Cosent ที่แนบส่งมา : <u>ตัวอย่างการกรอกชื่อฟอร์มที่แบบส่ง</u><br>ชื่อฟอร์มที่แนบส่ง<br>ปรดอ่าน : ชื่อไฟล์ต้องไม่เว้นวรรค ไม่มีสัณลักษณ์พิเศษ เช่น .+! [] {} เป็นต่<br>1. ไฟล์ PDF                            | งมา<br>วัน หรือไม่ยาวจนเกินไปและ | * ຈຳນວນ<br>ຈຳນວນ<br>ວນນາດໄຟລ໌ຕ້ອນໄມ່ເກັນ          | หน้า :<br>หน้าฟอร์มที่ส่ง<br>5 MB หรือไม่เกิน 50                  |
| ร้าไม่มีข้อมูลสถานที่นำไปใช้ที่ต้องการ กดปุ่มเพิ่ม> + เพิ่ม<br>ชื่อ Informed Cosent ที่แบบส่งมา : <u>ตัวอย่างการกรอกชื่อฟอร์มที่แนบส่ง</u><br>ชื่อฟอร์มที่แนบส่ง<br>ชื่องอ่าน : ชื่อไฟล์ต้องไม่เว้นวรรค ไม่มีสัณลักษณ์พิเศษ เช่น . + ! [] {} เป็นต่<br>1. ไฟล์ PDF<br>แนบไฟล์              | งมา<br>วัน หรือไม่ยาวจนเกินไปและ | * จำนวน<br>จำนวน<br>ว่านวน<br>มนาดไฟล์ต้องไม่เกิน | หน้า :<br>หน้าฟอร์มที่ส่ง<br>5 MB หรือไม่เกิน 50<br>Browse        |
| ร้าไม่มีข้อมูลสถานที่น่าไปใช้ที่ต้องการ กดปุ่มเพิ่ม> + เพิ่ม<br>ชื่อ Informed Cosent ที่แนบส่งมา : <u>ด้วอย่างการกรอกชื่อฟอร์มที่แนบส่ง</u><br>ชื่อฟอร์มที่แนบส่ง<br>ปรดอ่าน : ชื่อไฟล์ต้องไม่เว้นวรรค ไม่มีสัญลักษณ์พิเศษ เช่น .+! [] {} เป็นต่<br>1. ไฟล์ PDF<br>แนบไฟล์<br>2. ไฟล์ WORD | งมา<br>วัน หรือไม่ยาวจนเกินไปและ | * จำนวน<br>จำนวน<br>ขนาดไฟล์ต้องไม่เกิน           | <b>หน้า :</b><br>หน้าฟอร์มที่ส่ง<br>5 MB หรือไม่เกิน 50<br>Browse |

### ▶ จะมีหน้าจอให้เพิ่มสถานที่นำไปใช้ ให้กรอกข้อมูลดังตัวอย่าง

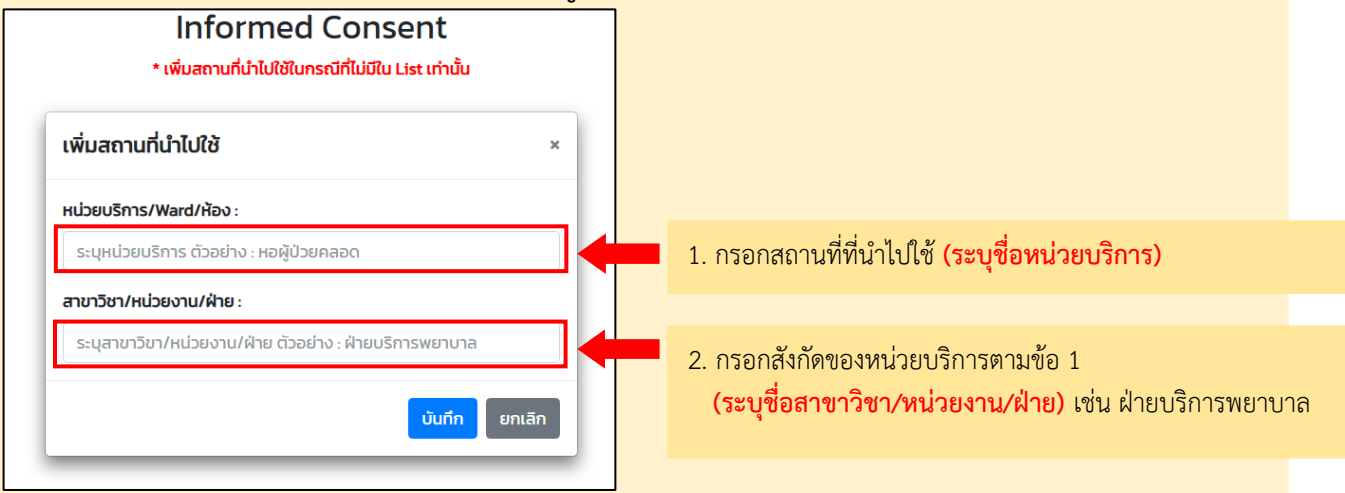

เมื่อเพิ่มข้อมูลเรียบร้อยแล้ว **>** กดบันทึก จากนั้นเข้าไปค้นหาในช่อง "สถานที่นำไปใช้" <u>อีกครั้ง</u> จะมีชื่อสถานที่ที่เพิ่มไว้ให้เลือก <u>หมายเหตุ ข้อ 5(ต่อ) :</u>

🗹 ตัวอย่างการกรอกชื่อแบบฟอร์ม "ขอให้กรอกชื่อเต็มของแบบฟอร์มฉบับนั้น ดังตัวอย่าง"

| MRS              | E Home Contact                                                                                                    | ×                       |
|------------------|----------------------------------------------------------------------------------------------------|-------------------------|
| 0                | ตัวอย่างการกรอกซ้อฟอร์มที่แนบสงมา *<br>ระบบคลังแบบฟอร์                                                                                                    | Home / Informed Consent |
| -🏂 ส่งแบบฟอร์ม   | ส่งแบบพอร์ม                                                                                                    |                         |
| 🖹 ผลตรวจแบบฟอร์ม | Undividuod/rf:       003       immunities       immunities |                         |
|                  | ์ ซึ่อ Informed Consent ที่แน                                                                                                    |                         |
|                  | ชื่อฟอร์มที่แมบส่ง                                                                                                    |                         |
|                  | โปรดว่าน : ซึ่งไฟล์ต้องไม่เว้นวรรค ไม่มีสัญลักษณ์พิเศษ เช่น . + I [] () เป็นต้น หรือไม่ยาวจนเกินไปและขนาดไฟล์ต้องไม่เกัน 5 MB หรือไม่เกิน 5000 KB<br>* L ไฟล์ PDF                                                                                                    |                         |
|                  | แบบไฟล์ Browse                                                                                                    |                         |
|                  | * 2 [Wá WORD<br>Browse<br>Browse                                                                                                    |                         |
|                  | ้ เจ้าหน้าที่จะดำเน็นการภายใน 7 วันทำการ ณ ตั้งแต่วันที่สังแบบฟอร์ม Informed Consent                                                                                                    |                         |
|                  | du du                                                                                                    |                         |

### 6. เลือก 🗲 เมนูผลตรวจแบบฟอร์ม

หลังจากส่งแบบฟอร์มแล้ว จะขึ้นสถานะของแบบฟอร์ม ซึ่งมี 3 สถานะดังนี้

1. สถานะกำลังดำเนินการ : รอเจ้าหน้าที่งานเวชระเบียนตรวจสอบแบบฟอร์ม

 สถานะไม่ผ่าน : <u>ไม่ผ่านเกณฑ์ประเมิน 9 ข้อ ตามคู่มือ MRA</u> รอเจ้าหน้าที่สาขาวิชา/หน่วยบริการแก้ไขและส่ง แบบฟอร์มเข้ามาใหม่ (ให้ท่านดำเนินการตาม<u>หมายเหตุ</u> Auditor)

สถานะรอรับรอง : ผ่านเกณฑ์ รอรับรองแบบฟอร์มจากผู้อำนวยการ รพ.

### <u>หมายเหตุ ข้อ 6</u> :

- กรณีขึ้น"สถานะไม่ผ่าน"ให้เจ้าหน้าที่สาขาวิชา/หน่วยบริการแก้ไขส่งแบบฟอร์มใหม่
- ▶1) กดที่ส่งไฟล์ใหม่ ดังตัวอย่าง

| 💩 MRS                                                                              | E Home Contact                                                                                                    | × ^                                                                                                    |
|------------------------------------------------------------------------------------|----------------------------------------------------------------------------------------------------|----------------------------------------------------------------------------------------------------|
| 0                                                                                  | ระบบคลังแบบฟอร์ม Informed Consent                                                                                                    | / Informed Consent                                                                                                 |
| <ul> <li>ส่งแบบฟอร์ม</li> <li>หลดรวจแบบฟอร์ม</li> <li>กาวน์โหลดแบบฟอร์ม</li> </ul> | สถานะสีของตาราง<br>1 สำหรับ กำลังดำเงินการตรวจสบ<br>2 สีแดง ไม่ผ่านเกณฑ์ (รองมีใช)<br>3 สีแต่โอง ผ่านเกณฑ์ (รองมีรอง)                                                                 |                                                                                                    |
| 😝 ออกจากระบบ                                                                       | HarrisossoUsi Du Informed Consent                                                                                                    | หมายเหตุรายละเอียดส่วน<br>สี่รับ เมชัน                                                                             |
|                                                                                    | Show l0 rows * Search                                                                                                    | ทตองแกเข                                                                                                    |
|                                                                                    | รายการ 11 สถานะของขบพรรับ 14 ชื่อ Informed consent 14 โฟล์ Informed consent 14 ชำนวยหัก 14 ระบวยหัก 14 ระบวยหัก<br>1 <b>โปฟาม</b> หนังสือขับของ<br>(2 ส่งไฟเชโหน์) (2 ส่งไฟเชโหน์) (3 | *ตัวอย่างเกณฑ์ข้อที่ 9 <u>ไม่</u><br><u>ผ่าน</u> จะมีระบุรายละเอียดให้<br>ทราบ<br>*ส่วนเกณฑ์ข้อที่ 1-8 <u>ผ่าน</u> |
|                                                                                    | 2                                                                                                    | จะไม่ระบุรายละเอียด                                                                                                |
|                                                                                    | Showing 1 to 2 of 2 entries Previou                                                                                                    | is 1 Next                                                                                                    |

➤ 2) ข้อมูลแบบฟอร์มที่เคยกรอกไว้แล้วจะขึ้นมาอัตโนมัติ ให้เจ้าหน้าที่สาขาวิชา/หน่วยบริการ เลือกไฟล์ PDF และ ไฟล์ WORD ที่แก้ไขเรียบร้อยแล้วเข้ามาในระบบอีกครั้ง

- > 3) กดปุ่มส่ง
- ▶ 4) สถานะจะเปลี่ยนเป็น "สถานะกำลังดำเนินการ"

| 💩 MRS                      |                                               |                                                       |                                 |               |                 |      | ×                  |
|----------------------------|-----------------------------------------------|-------------------------------------------------------|---------------------------------|---------------|-----------------|------|--------------------|
| 8                          | ระบบคลังแบบฟอร์ม li                           | nformed Consent                                       |                                 |               |                 | Home | / Informed Consent |
| -อี้ ส่งแบบฟอร์ม           | ส่งแบบฟอร์มแก้ไข                              |                                                       |                                 |               |                 |      |                    |
| 🖹 ผลตรวจแบบฟอร์ม           | * สาขาวิชา/หน่วยบริการ :                      |                                                       | * เบอร์โทรติดต่อภายใน :         | ıı            | มอร์โทรติดต่อ : |      |                    |
| 🛓 ดาวน์โหลดแบบฟอร์ม        | จักบุรักษา 🗸 🥑 1050 🥑                         |                                                       |                                 |               |                 |      |                    |
| 🕩 ออกจากระบบ               | * สถานที่นำไปใช้ :                            |                                                       |                                 |               |                 |      |                    |
|                            | กลุ่มงานการพยาบาลผู้ป่วยนอก/                  | ฝ่ายบริการพยาบาล, กลุ่มงานการพยาบาลผู้ป่วยนอก/ฝ่าย    | บริการพยาบาล                    |               |                 | ĥ    |                    |
|                            | * ชื่อ Informed Consent ที่แบบส่งม            | า : <u>ตัวอย่างการกรอกชื่อฟอร์มที่แนบส่งมา</u>        |                                 | * จำนวนหน้า : |                 |      |                    |
|                            | หนังสือยินยอม                                 |                                                       |                                 | 2             |                 |      |                    |
| E E                        | * 1. ไฟล์ PDF :                               |                                                       |                                 |               |                 | ]    |                    |
|                            | แนบไฟล์                                       |                                                       |                                 |               | Browse          |      |                    |
|                            | ชอเพลตองเมเวนวรรคหรอเมยาวจ                    | มเกินเป็นเละขนาดเพลิตองเมเกิน 5 MB หรือเมเกิน 5000 หา | 3 และตองเบนเพล PDF เทานน        |               |                 |      |                    |
|                            | * 2. ไฟล์ WORD                                |                                                       |                                 |               |                 |      |                    |
|                            | แนบไฟล์<br>ชื่อไฟล์ต้องไม่เว้มวรรคหรือไม่ยววอ | แกินไปและขนาดไฟล์ต้องไม่เกิม 5 MB หรือไม่เกิม 5000 Ki | 3 และต้องเป็นไฟล์ WORD เต่าเข้น |               | Browse          |      |                    |
| Ľ                          |                                               |                                                       |                                 |               |                 | 3    |                    |
|                            | นาสงเบนฉบบท :                                 | สาขาวชา/หนวยงาน :                                     |                                 |               |                 |      |                    |
|                            | 001                                           | งานเวชระเบยน                                          |                                 |               |                 |      |                    |
|                            | * เจ้าหน้าที่จะดำเนินการภายใน 7 วันท่         | ำการ ณ ตั้งแต่วันที่ส่งแบบฟอร์ม Informed Consent      |                                 |               |                 |      |                    |
| medinfo2.psu.ac.th/medrec/ |                                               |                                                       |                                 |               |                 |      |                    |

### 7. เลือก 🕨 เมนูดาวน์โหลดแบบฟอร์ม

<u>แบบฟอร์มที่ผ่านการรับรองจากผู้อำนวยการ รพ. เรียบร้อยแล้ว</u> จะแสดงรายการในหน้านี้ เจ้าหน้าที่สาขาวิชา/หน่วย บริการสามารถดาวน์โหลดแบบฟอร์มนำไปใช้งานได้ตามวัตถุประสงค์

| 🔒 ภูริชญา มณีรัตน์                                            | Informed Consent                                                                                                    |                                                                                                    |
|---------------------------------------------------------------|----------------------------------------------------------------------------------------------------|----------------------------------------------------------------------------------------------------|
| 🖞 ส่งแบบฟอร์ม                                                 | ข้อมูลดาวน์ใหลด (แบบฟอร์ม informed Consent ที่ผ่านการรับรองสามารถใช้งานได้)                                                                                                    |                                                                                                    |
| <ul> <li>๕ ดาวเป็นสดแบบพอร์ม</li> <li>๔ ออกจากระบบ</li> </ul> | Show 10 rows       *         Sturns **       do Informed consent **       ohucunth **       Twå Informed consent **       ohucunth **       Twå Informed consent **       ohucunth **       ohucunth **       o | <b>กดดาวน์โหลดที่ชื่อไฟล์</b><br>1. ไฟล์ PDF (เป็นไฟล์ที่ไม่สามารถแก้ไขได้)<br>2. ไฟล์ Word (เป็นไฟล์ต้นฉบับ) ที่<br>สาขาวิชา/หน่วยบริการสามารถนำไป<br>พัฒนาต่อได้ในอนาคต |
|                                                               |                                                                                                    | (กรณีมีการปรับปรุงแบบฟอร์มเพิ่มเติมในภายหลัง<br>ต้องเสนอเข้ารับรองใหม่อีกครั้ง)                                                                                           |

<u>แบบฟอร์มที่ผ่านการรับรองแล้ว</u> จะมีรหัสแบบฟอร์มกำกับอยู่บนหัวของแบบฟอร์ม

มีรูปแบบรหัสดังนี้ "รหัสหน่วยงาน\_แบบฟอร์มฉบับที่\_ปีเดือนวันที่รับรอง"

<u>ตัวอย่าง</u> "37200\_001\_650315" หมายถึง "แบบฟอร์มของสาขาอายุรศาสตร์ ฉบับที่ 1 รับรองวันที่ 15 มี.ค. 65"

# ฝึกอบรมการใช้วานโปรแกรม "ระบบคลัวแบบฟอร์ม Informed Consent โรวพยาบาลสวขลานครินทร์"

วันจันทร์ที่ **14** มีนาคม **2565** เวลา **13.30-15.00** น. ณ ห้องปฏิบัติการคอมพิวเตอร์ **CAI** ชั้น **3** อาคารแพทยศาสตร์ฯ

> โดย ชญานันทน์ นาคสมพงษ์ ้งานเวชระเบียน โรงพยาบาลสงขลานครินทร์

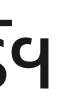

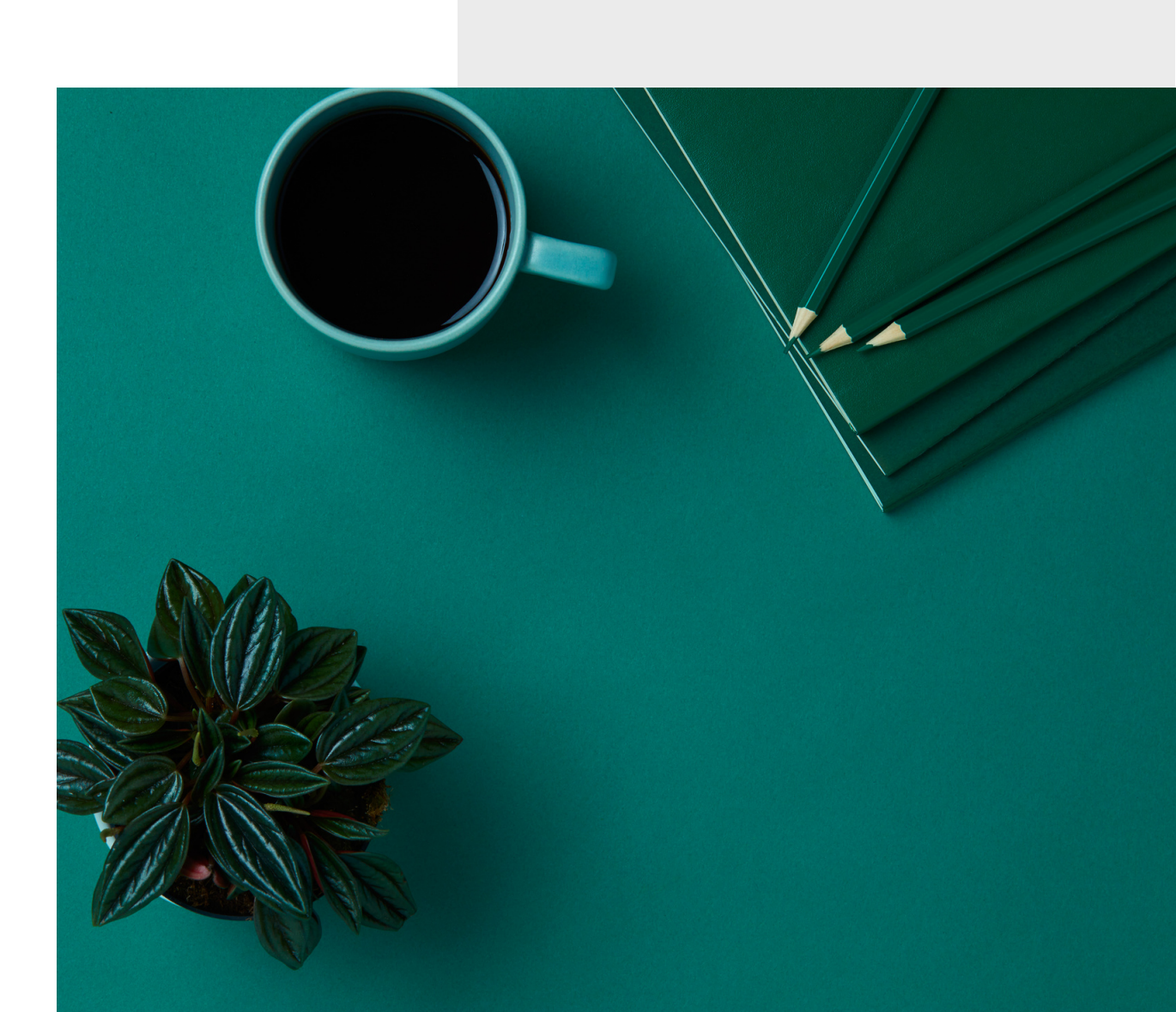

# ที่มาของการพัฒนา "ระบบคลังแบบฟอร์ม Informed Consent โรงพยาบาลสงขลานครินทร์"

(1.) ที่ประชุมคณะกรรมการเวชระเบียน ครั้งที่ 1/64 เมื่อวันที่ 5 มี.ค. 64 <mark>มีมติให้ปรับปรุงแบบฟอร์ม Informed Consent</mark> <u>เฉพาะโรค/หัตถการ ให้เป็นมาตรฐานเดียวกันทุกสาขาวิชา</u>

1.1 ปรับปรุงแบบฟอร์ม Informed Consent ครบตามเกณฑ์ประเมิน 9 ข้อ ตามคู่มือ MRA 12 เพิ่มข้อความท้ายเอกสารแบบฟอร์ม Informed Consent "หนังสือฉบับนี้มีอายุ 1 เดือน นับตั้งแต่วันที่ลงนาม" (2.) จากการสำรวจพบว่า <u>Informed Consent เฉพาะโรค/หัตถการ ที่มีใช้ภายในโรงพยาบาล มีใช้งานมากกว่า 100 แบบ</u> <u>ฟอร์ม</u> กระจายอยู่ตามสาขาวิชา/หน่วยบริการ

2.1 เนื้อหาส่วนใหญ่ของ Informed Consent ไม่ครบถ้วนตามเกณฑ์ประเมิน 9 ข้อ ตามคู่มือ MRA 2.2 แบบฟอร์ม Informed Consent ถูกสร้างขึ้นจากหลายสาขาวิชา/หน่วยบริการ รูปแบบมีความหลากหลาย (3.) <u>ไม่มีระบบบริหารจัดการแบบฟอร์ม Informed Consent</u> เช่น การกำหนดมาตรฐานแบบฟอร์ม การสร้างแหล่งเก็บ รวบรวม แหล่งสืบค้นเพื่อนำไปใช้งาน เป็นต้น (4 ) <u>ไม่มีระบบการประเมินคุณภาพเนื้อหาแบบฟอร์ม Informed Consent</u> ก่อนนำไปใช้ จึงมีผลให้คะแนนประเมินคุณภาพ การบันทึกเวชระเบียน Content Informed Consent ค่อนข้างต่ำ (คะแนน External Audit IPD ปีงบ 63 = 60.12%)

# วัตถุประสงค์ของ การพัฒนาระบบ

1. เพื่อสร้างคลังแบบฟอร์ม Informed Consent ของโรงพยาบาลสงขลานครินทร์ 2. เพื่อควบคุมคุณภาพเนื้อหาให้ครบถ้วนตามเกณฑ์ประเมิน 9 ข้อ ตามคู่มือ MRA

# กลุ่มเป้าหมาย

1. สาขาวิชา/หน่วยบริการ ที่สร้างแบบฟอร์ม Informed consent เฉพาะโรค/หัตถการ ขึ้นใช้งานในโรงพยาบาลฯ

ผลที่คาดว่าจะได้รับ

1. มีระบบบริหารจัดการเอกสารแบบฟอร์ม Informed Consent ที่มีประสิทธิภาพ 2. คะแนนประเมินคุณภาพการบันทึก Informed Consent (คะแนน External Audit) ์ทั้งประเภท OPD และ IPD > 90%

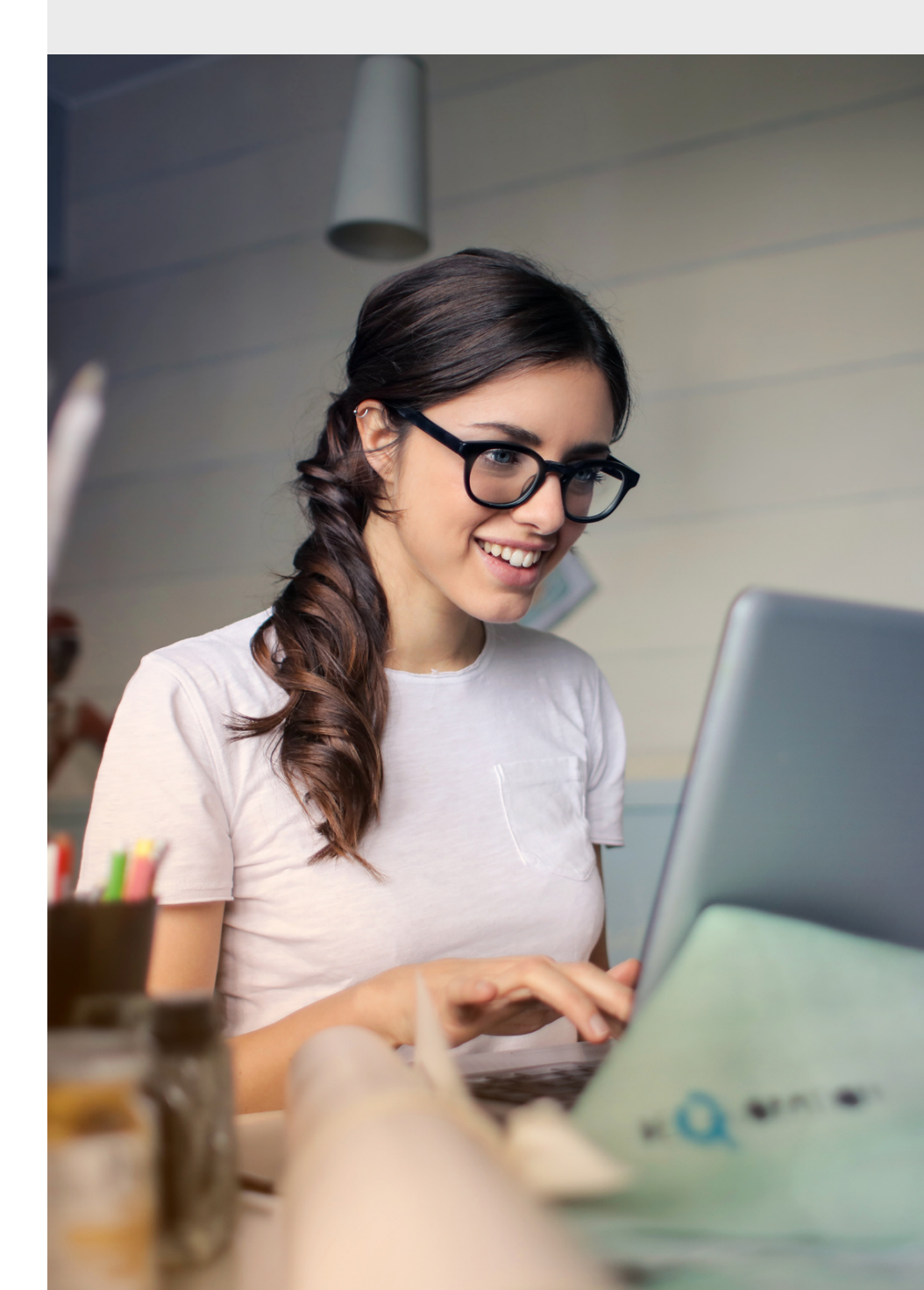

- เป็นระบบเสนอแบบฟอร์ม Informed consent เพื่อส่งให้ ผอ.รพ. พิจารณาอนุมัติรับรองใช้งานใน รพ. แทนการทำห<sub>น</sub>ังสือบันทึกข้อความรูปแบบกระดาษ

- เป็นระบบที่ช่วยประเมินแบบฟอร์ม Informed consent ให้เป็นไปตามเกณฑ์มาตรฐานที่กำหนด
- เป็นระบบเก็บรวบรวมแบบฟอร์ม Informed consent ที่ผ่านการรับรองให้ใช้งานใน รพ.
- เป็นระบบที่ให้บริการสืบค้นแบบฟอร์ม Informed consent เพื่อนำไปใช้งานใน รพ.
- lตามเกณฑ์มาตรฐานที่กำหนด รรับรองให้ใช้งานใน รพ. นำไปใช้งานใน รพ.

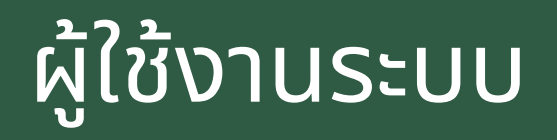

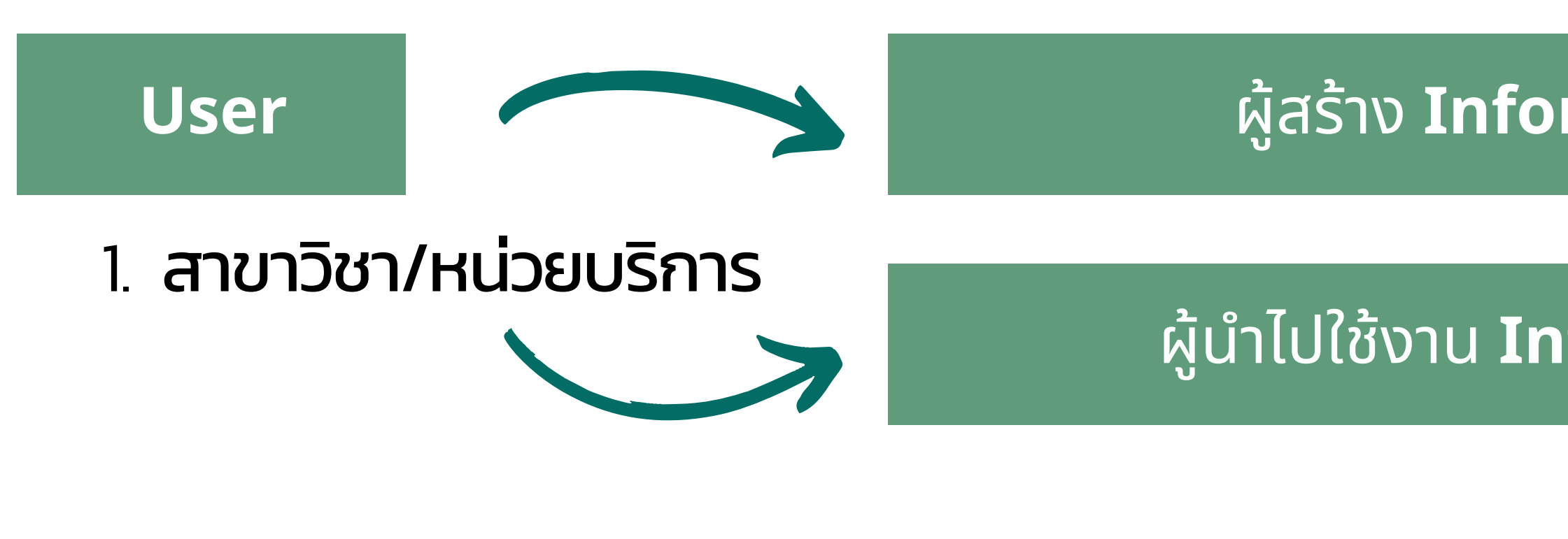

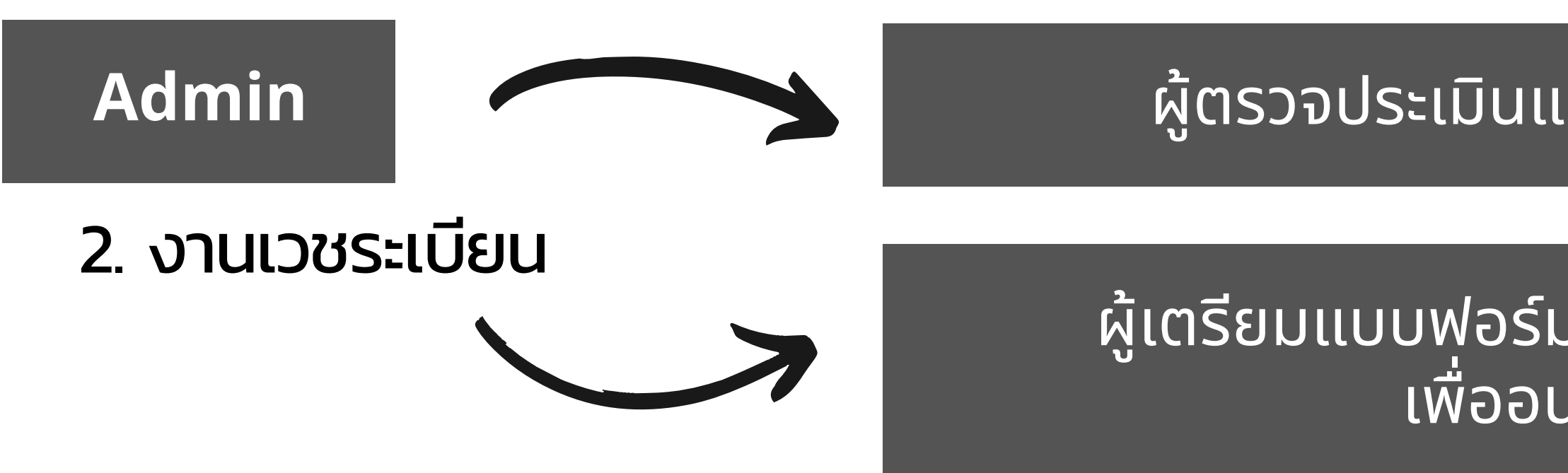

# ผู้สร้าง **Informed consent**

# ้ผู้นำไปใช้งาน **Informed consent**

# ผู้ตรวจประเมินแบบฟอร์ม**(Auditor)**

ผู้เตรียมแบบฟอร์มเสนอผู้อำนวยการ รพ**.** เพื่ออนุมัติรับรอง

# **Flow** แนวทางการขอรับรองแบบฟอร์ม **Informed consent** ผ่านระบบคลังแบบฟอร์ม **Informed consent** โรงพยาบาลสงขลานครินทร์

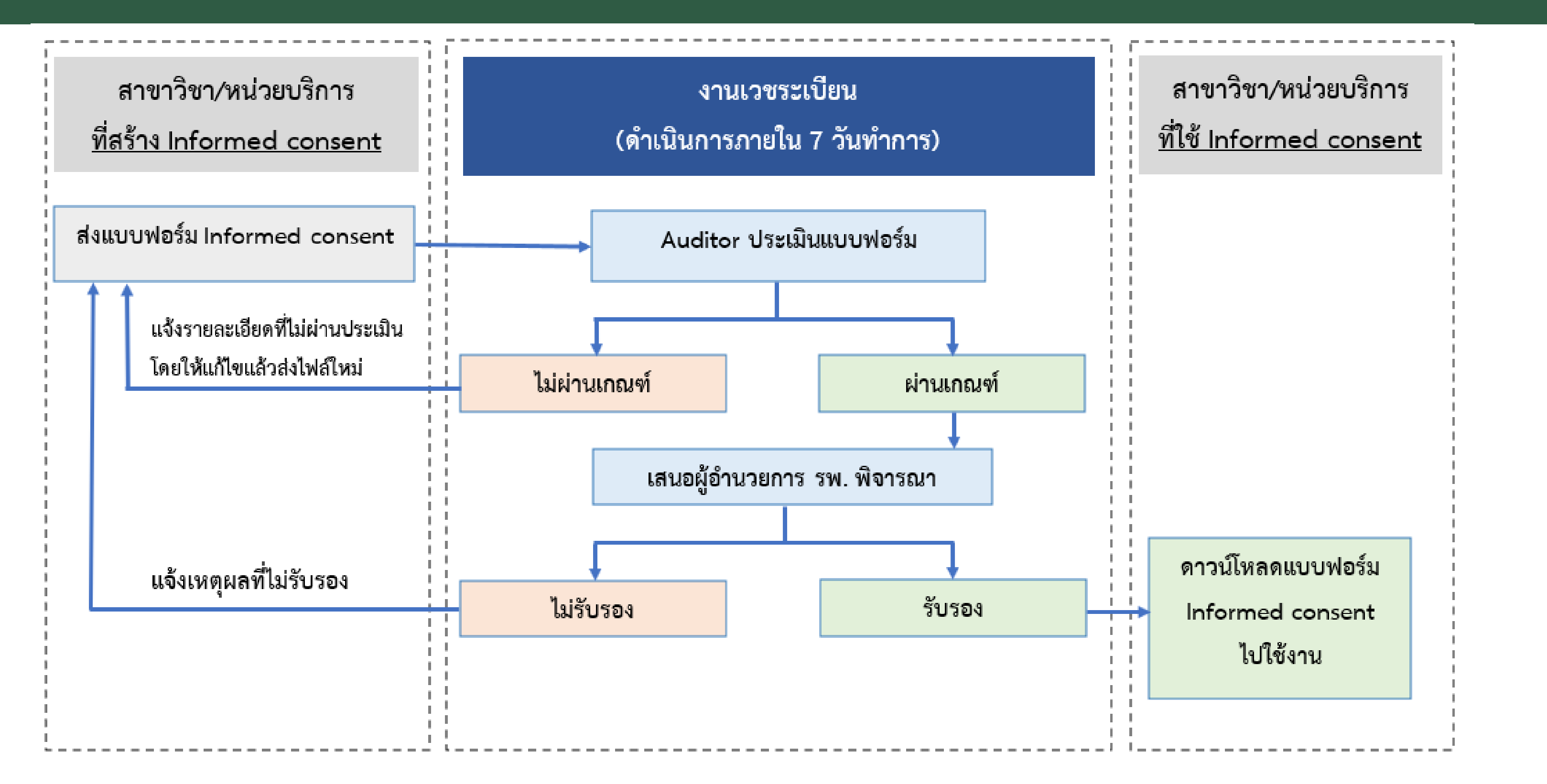

หมายเหตุ : กรณี Informed consent ไม่ผ่านเกณฑ์ เมื่อสาขาวิชา/หน่วยบริการแก้ไขส่งไฟล์ฉบับใหม่ ระบบจะเข้าคิวรอดำเนินการใหม่ โดยเริ่มนับวันดำเนินการจากวันที่ส่งไฟล์ครั้งล่าสุด เข้าใช้งานผ่านเว็บไซต์งานเวชระเบียน <u>http://medinfo2.psu.ac.th/medrec/</u>

เลือกเมนู "สำหรับแพทย์/บุคลากร" -> ระบบงานเวชระเบียน Login ด้วยบัญชี E-mail @medicine ของคณะแพทยศาสตร์

# ระบบคลังแบบฟอร์ม Informed Consent

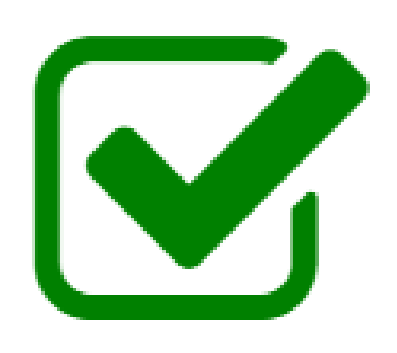

กำลังเปิดให้ใช้บริการ

<u>เบอร์โทรติดต่อ</u>

1. ติดต่อสอบถาม/แนะนำการใช้งานระบบ 2. เพิ่ม User สำหรับส่งแบบฟอร์ม

>>ผู้ตรวจประเมินแบบฟอร์ม(Auditor) : ภูริชญา มณีรัตน์(เวิลด์) โทร. 1058 ประสานสาขาวิชา/หน่วยบริการ กรณีแบบฟอร์มไม่ผ่านเกณฑ์

>>ผู้พัฒนาโปรแกรม : นายณัฐภัทร จินดาดวง(ณัฐ) โทร. 1054 กรณีมีปัญหาการใช้งานระบบ

# >>ผู้ประสานงาน : กันต์ติชา แก้วมหากาฬ(แบ๋ม) โทร. 10571